# Onlineumfragen

# QuickStart

## **«Timer-Fragen»** Kurzanleitung & Beispiel

#### **Was sind Timer-Fragen?**

Für jede einzelne Frage können Sie einen Timer einrichten. Der Timer funktioniert so, dass Sie für jede einzelne Frage eine vorgegebene Zeit erfassen können, in welcher die Frage beantwortet werden muss.

Visuell sichtbar läuft dazu ein Countdown von der erfassten Sekundenzahl bis 0. Bei 0 Sekunden wird die Frage automatisch ausgeblendet und die Meldung erscheint, dass die Frage auf Grund der abgelaufener Zeit nicht mehr bearbeitet werden kann. Die abgelaufene Zeit bleibt gespeichert und kann auch durch erneutes annavigieren der Frage (z.B. über Vor- und Zurück-Pfeile oder eine Navigation am linken Bildrand) nicht mehr "geöffnet " werden.

Dies ist zum Beispiel für Online-Prüfungen sehr gut geeignet. Eine Ablaufen eines Timers kann aber auch für Online-Experimente ideal sein, bei denen ein Stimulus nur eine bestimmte Anzahl Sekunden angezeigt werden soll.

Das folgende Quickstart erklärt Ihnen nun, wie Sie einen Timer für eine Frage erstellen können.

### Neuen Timer für Fragen anlegen

Um einen neuen Timer für eine Frage festzulegen, gehen Sie wie folgt vor. Sie klicken auf den Bereich Fragebogen und wählen danach den Link "Timer-Fragen" an.

| Wä         | hlen Sie bitte eine Frage aus: | U Ganzen Fragebogen testen:                           |  |  |
|------------|--------------------------------|-------------------------------------------------------|--|--|
| Fragen     |                                |                                                       |  |  |
| 1          | neuer Fragetimer               | Akzeptieren Sie die AGB - feld1                       |  |  |
| 2          | neuer Fragetimer               | Nehmen Sie am nächsten Team Event teil?               |  |  |
| 3          | neuer Fragetimer               | Wie gern haben Sie die ausgewählten Menüse? - DYN     |  |  |
| 4          | neuer Fragetimer               | Welche Pfadiorte kennen Sie                           |  |  |
| 5          | neuer Fragetimer               | Nennen Sie ein Highlight pro Ort - feld1              |  |  |
| 6          | neuer Fragetimer               | Wie viele Monate arbeiten Sie bereits f ür die Firma? |  |  |
| Stammdaten |                                |                                                       |  |  |

Sie können nun die betreffende Frage, für die ein Timer hinzugefügt werden soll, auswählen und auf "neuen Fragetimer" klicken.

Als erstes kann nun die Zeitdauer bestimmt werden, für die die Frage angezeigt werden soll.

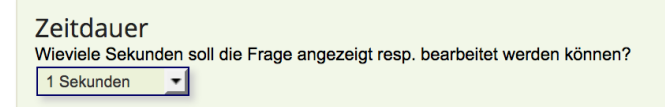

Zudem können weitere Features aktiviert werden:

Bei Single Choice Fragen kann eine direkte Überleitung zur nächsten Frage eingestellt werden. Der Teilnehmer muss dann nach Auswahl nicht auf den "Speichern - weiter!"-Button klicken. Die Frage wird direkt gespeichert und die nächste Frage erscheint. Korrekturen sind also nicht möglich. Die spontane Antwort wird abgelegt.

Zudem kann der "Speichern – zur nächsten Frage"-Button ganz ausgeblendet werden. Der Fragebogen geht weiter, sobald eine Antwort gewählt wird.

Bei Single-Choice-Fragen: Click and go Der Teilnehmer muss nach Auswahl nicht auf den "Speichern - weiterl"-Button klicken. Die Frage wird direkt gespeichert und die nächste Frage erscheint. Korrekturen sind also nicht möglich. Die spontane Antwort wird abgelegt. Ja, nach Anklicken direkt speichern und zur nächsten Frage Button "Speichern - zur nächsten Fragen" ganz ausblenden (kein Bedienen ohne Maus mehr möglich)

Ein weiteres Feature ist die **Diashow**. Dabei wird automatisch zur nächsten Frage weiterge-

leitet. Es gibt hierbei drei Optionen:

- Die nächste Frage erscheint automatisch nach Ablauf des Timers, wie bei einer Diashow.

- Falls die Frage mit einem Zurückpfeil nochmals aufgerufen wird, erscheint der Timer von Neuem, die Frage ist also wieder sichtbar.

- Der "Speichern"-Button wird ausgeblendet und die nächste Frage erscheint sobald der Timer abgelaufen ist (egal ob die Frage schon beantwortet wurde)

Diashow - Automatisch weiter zur nächsten Frage

- Nach Ablauf des Timers automatisch nächste Frage anzeigen (Diashow) obige Optionen sind nicht relevant
- Wenn Frage nochmals aufgerufen wird (zurück oder Navigation) ist Frage wieder sichtbar (Countdown beginnt von Neuem)

Diashow Button "Speichern - nächste Frage" ausblenden, nächste Frage erst zeigen, wenn Timer abgelaufen.

Grundsätzlich kann jeder Teilnehmer nur einmal teilnehmen, und der Timer wird nicht zurückgesetzt.

Der Timer kann für einzelne Teilnehmer allerdings auch wieder zurückgesetzt und die Frage so wieder bearbeitbar gemacht werden. Wählen Sie dazu in der Teilnehmerliste unter "Teilnehmer > 2. Schritt: erfassen, ändern, löschen, sehen" den Punkt "edit".

Sie können dort unter dem entsprechenden Teilnehmer die Frage wieder freischalten.

#### **Live-Beispiel**

Ein Timer kann bei einer Frage dann zum Beispiel so aussehen (siehe links oben):

| <u>-×</u> 06 | sec // Online umfragem                                                                 |                |
|--------------|----------------------------------------------------------------------------------------|----------------|
|              | <b>Frage 1</b><br>sd gsdfgsdgsd<br>Erstellen Sie bitte eine Rangliste mit 2 Elementen. |                |
|              | Hier nehmen!                                                                           | Ihre Rangliste |
|              | eins<br>zwei                                                                           | <b>→</b>       |
|              | drei                                                                                   | <b>←</b>       |
|              |                                                                                        |                |
|              | Weiss nicht                                                                            |                |
|              | NOch eine                                                                              |                |
|              | Speichern – nächste Frage!                                                             |                |

Sobald die Anzahl Sekunden dann abgelaufen sind, wird folgendes angezeigt:

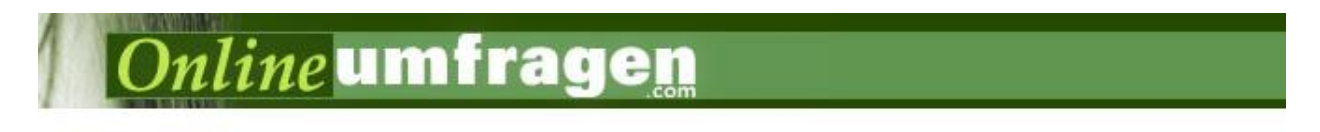

#### Frage 1

Ihre Zeit für diese Frage ist leider bereits abgelaufen. Sie kann nicht mehr bearbeitet werden.

weiter...

#### **Als Diashow**

Sie können auch mehrere Fragen nacheinander mit jeweils nur einem Bild (z.B. Fragetyp Bildfrage oder Zwischenseite) erfassen. Dazu erfassen Sie dann bei jeder dieser Fragen einen Fragetimer (z.B. 8 Sekunden) und die Option Diashow.

Damit sieht der Teilnehmer in der Umfrage die erste Frage resp. das erste Bild, und nach 8 Sekunden wird automatisch die nächste Frage geladen und angezeigt, also das zweite Bild. Dort wird ebenfalls nach 8 Sekunden wieder die nächste Frage geladen und angezeigt usw.

#### **Unterstützung durch unsere Profis?**

Ihre persönliche Beraterin resp. Ihr persönlicher Berater bei onlineumfragen.com unterstützt Sie gerne mit unseren erweiterten Dienstleistungen wie Full-Service, Meinungsforschungsberatung, Beratung und methodologische Prüfungen und Pretesting Ihres Fragebogens, Designanpassung Ihrer Befragung an Ihr Unternehmens-CI/CD usw.

**Ihre Ansprechpartner** 

Für Fragen kontakten Sie uns einfach per E-Mail info@onlineumfragen.com oder per Telefon unter +41 44 500 5054. Wir stehen Ihnen gerne für Auskünfte, Beratung und Unterstützung zur Verfügung.

Wer sind wir?

Onlineumfragen.com ist ein führender Schweizer Partner für Onlineumfragen. Unsere ner Kunden erstellen selbst oder mit unserer Unterstütz Unterstützung eigene Umfragen: schnell und einfach.

Jährlich mehrere Millionen von Teilnehmer-Feedbacks erleichtern unseren Kunden seit 1999 fundierte, mehrperspektivische Entscheidungen, viele davon für grosse Europäische Unternehmen, Banken, Versicherungen, öffentliche Institutionen und Universitäten.

Onlineumfragen.com GmbH 6055 Alpnach (Obwalden) Schweiz

Telefon +41 44 500 5054 E-Mail info@onlineumfragen.com http://www.onlineumfragen.com

© 2017 by onlineumfragen.com/sb